# 汉字应用水平测试线上报名缴费流程

#### 一、线上缴费

1. 考生登录网址 Lovehzc. net 自主报名或通过手机扫描考 点二维码直接进入本考点页面,点击"查询我的报名状态"查 询个人报名情况,点击"在线支付报名费"按钮。

| <u> 上海市考図</u> 东方大学<br><mark> 报名状态查询</mark> |
|--------------------------------------------|
| 姓名:<br>正件或手机号:                             |
| ☑ 报名信息已审核确认!<br>宣看我的报名表<br>■ 尚未完成支付报名费!    |
| 在线支付报名费                                    |

 点击"在线支付报名费"按钮后, PC(手机)网页端及 手机微信端将出现以下不同的跳转页面,点击"仍然发送"(如 图1)或"继续访问"(如图2)按钮,进入支付二维码页面。

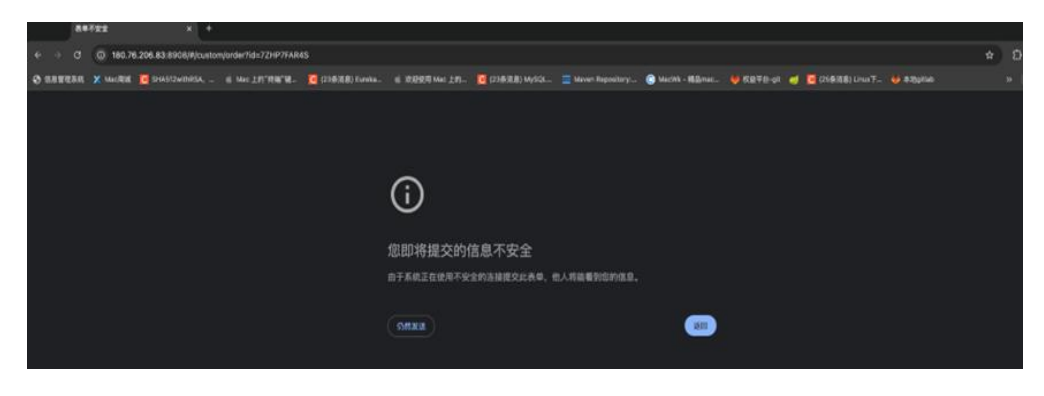

图 1. PC (手机) 网页端跳转页面

| 19:17                                   | .11 4G 💷 |  |
|-----------------------------------------|----------|--|
| ×                                       |          |  |
| i                                       |          |  |
| 将要访问                                    |          |  |
| http://180.76.206.83:8908/#/custom/or ~ |          |  |
| 该地址为IP地址,请使用域名访问网站。                     |          |  |
|                                         |          |  |
|                                         |          |  |
|                                         |          |  |
|                                         |          |  |
| ž                                       | 继续访问     |  |

图 2. 手机微信端跳转页面

进入二维码支付页面后, PC(手机)网页端可直接使用微信、支付宝、云闪付 APP 进行扫码支付(如图 3); 手机微信端, 需长按二维码后, 点击"识别图中二维码"按钮选择"微信支付"进行支付(如图 4)。支付成功后会显示支付成功页面(如图 5)。点击"返回"按钮后即可回到"报名查询页面"。

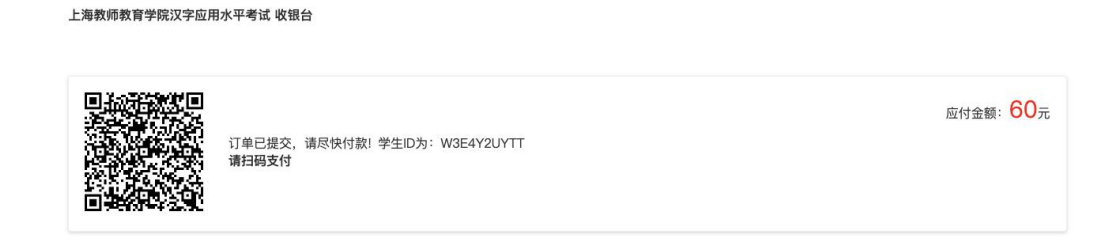

图 3. PC (手机)网页端支付页面

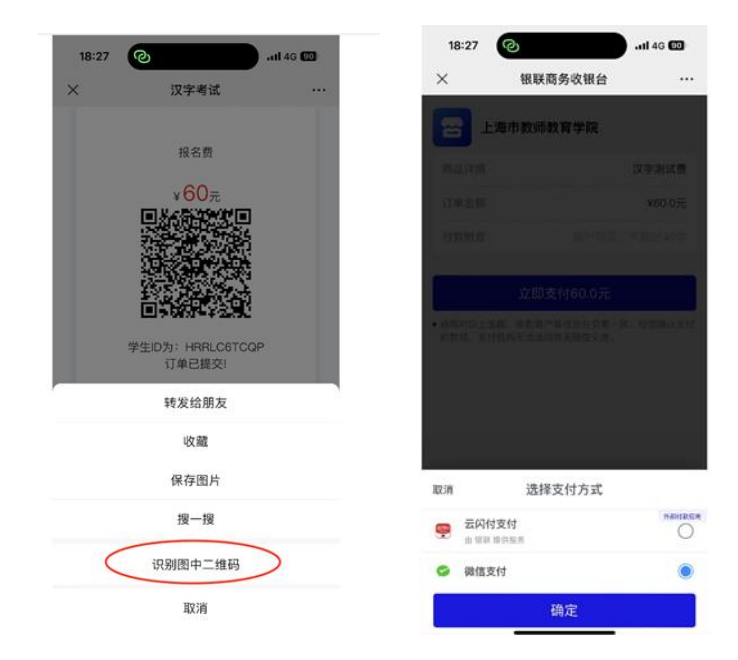

图 4. 手机微信端支付页面

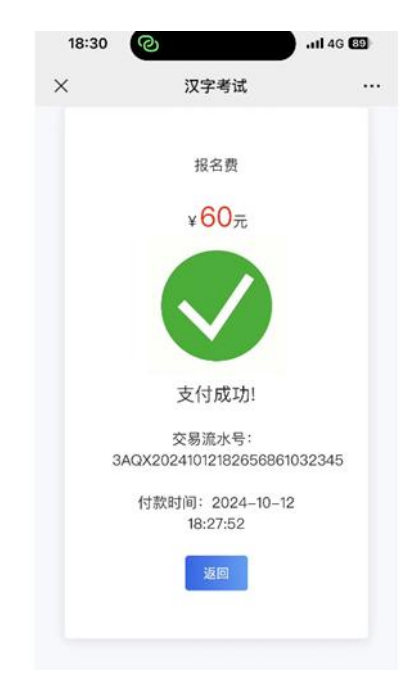

图 5. 支付成功页面

### 二、在线下载发票

1. 考生登录网址 Lovehzc. net 自主报名或通过手机扫描考 点二维码直接进入本考点页面,点击"查询我的报名状态"查 询个人报名情况,点击"获取报名费发票"按钮,再点击"仍 然发送"或"继续访问"按钮,即可自动下载发票。如下载发 票速度较慢,请刷新下再下载。

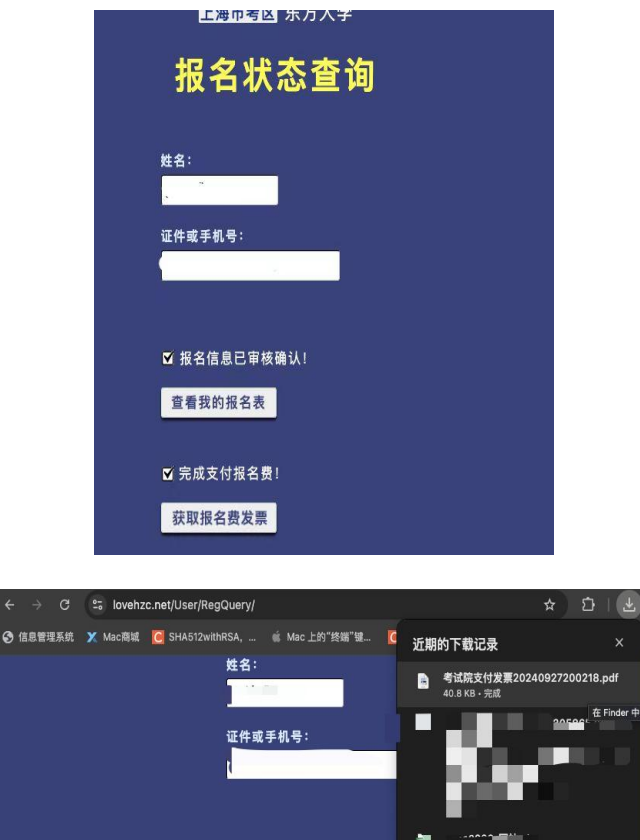

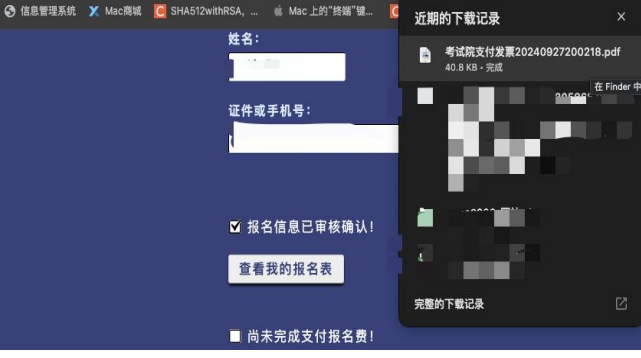

# 图 6. 在线下载发票页面

# 上海海事大学考点二维码

HZC上海海事大学考点 扫描二维码,报名参加**!** 2024年HZC国家汉字应用水平考试

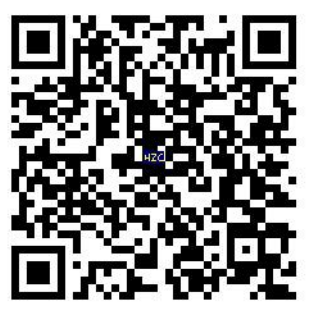